## WINDOWS EDUROAM BAĞLANTI KILAVUZU

1- Bilgisayarınızın sağ alt kısmında bulunan "Ağ" kısmından "Wi-fi" ifadesine tıklayarak "Eduroam" bağlantı noktasını seçiyorsunuz. Şekil 1.1. de görüldüğü gibi bir ekran karşınıza geliyor.

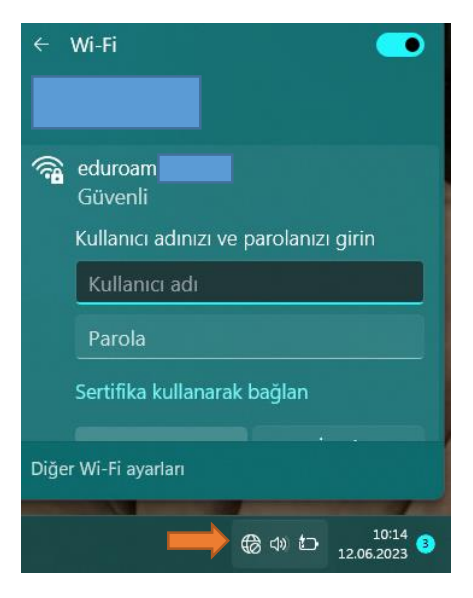

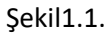

2- Şekil1.1. deki ekranda gerekli bilgileri girdikten sonra "Bağlan" butonuna basarak devam ediyorsunuz ve karşınıza Şekil1.2. ekranı geliyor.

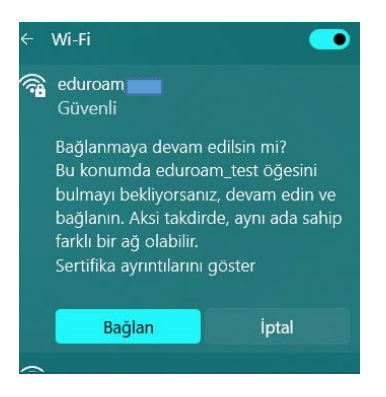

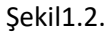

3- Şekil1.2. ekranındaki uyarıda "Bağlan" butonuna bastığınızda bağlantı gerçekleşmiş oluyor.